**SMARTER DECISIONS FOR GEOSPATIAL** 

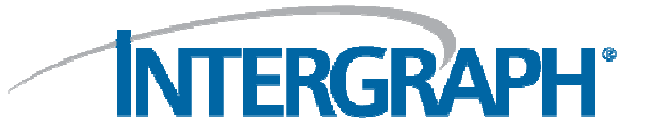

#### Smarter GIS for South African Challenges

Adrian 'Hardcastle' Roos – Intergraph Systems Southern Africa Dean McCormick – Intergraph MEA

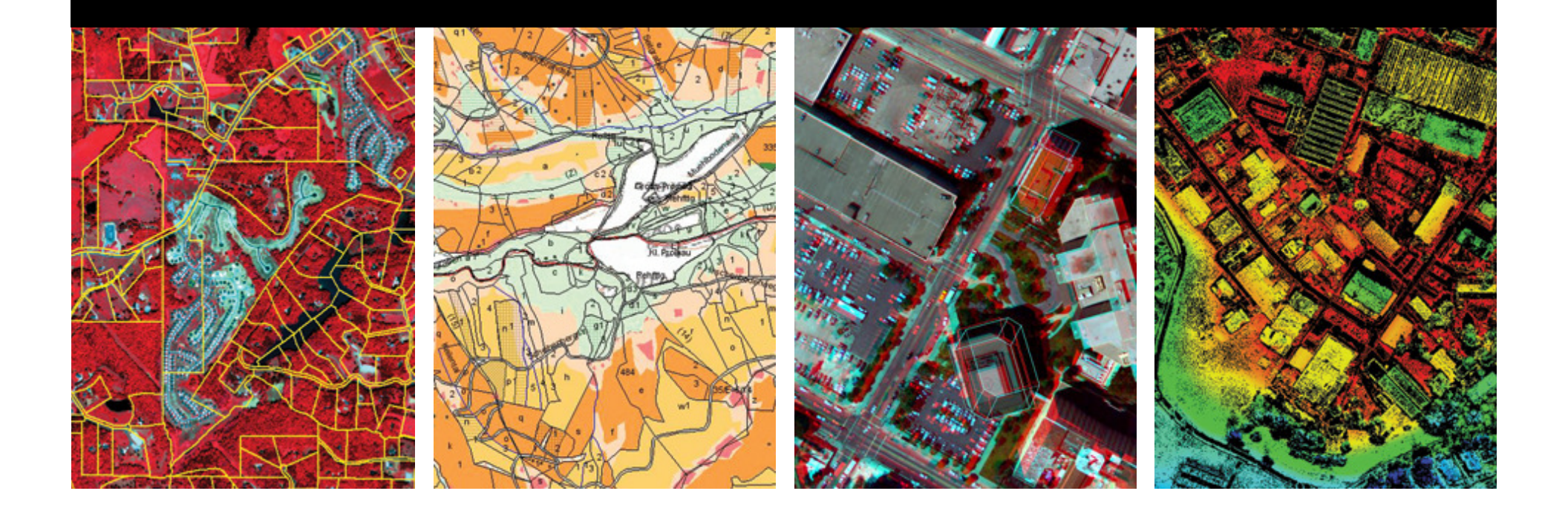

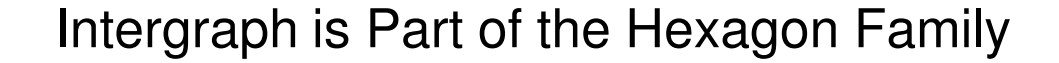

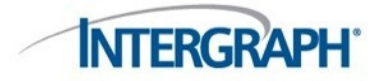

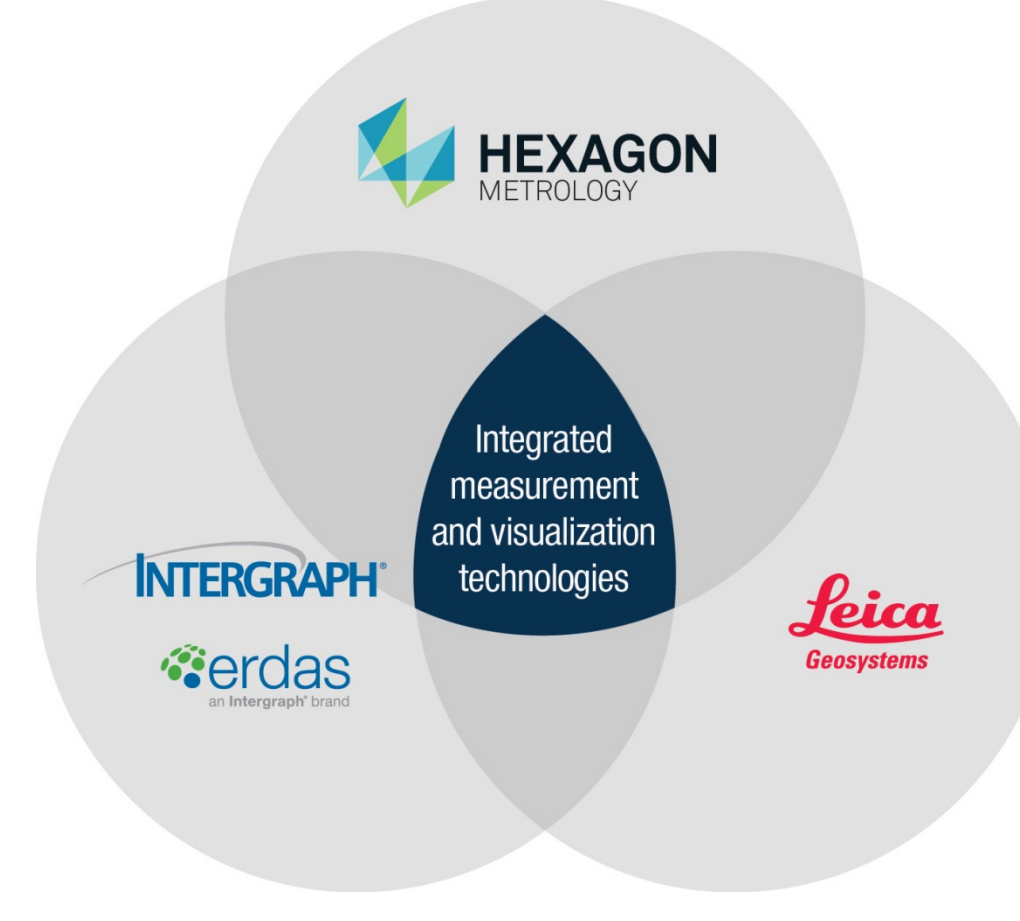

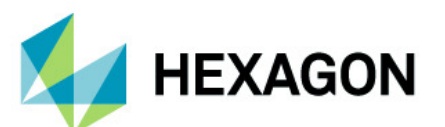

Hexagon is dedicated to delivering actionable information through design, measurement, and visualization technologies.

#### The Geospatial Ecosystem

**INTERGRAPH**<sup>®</sup>

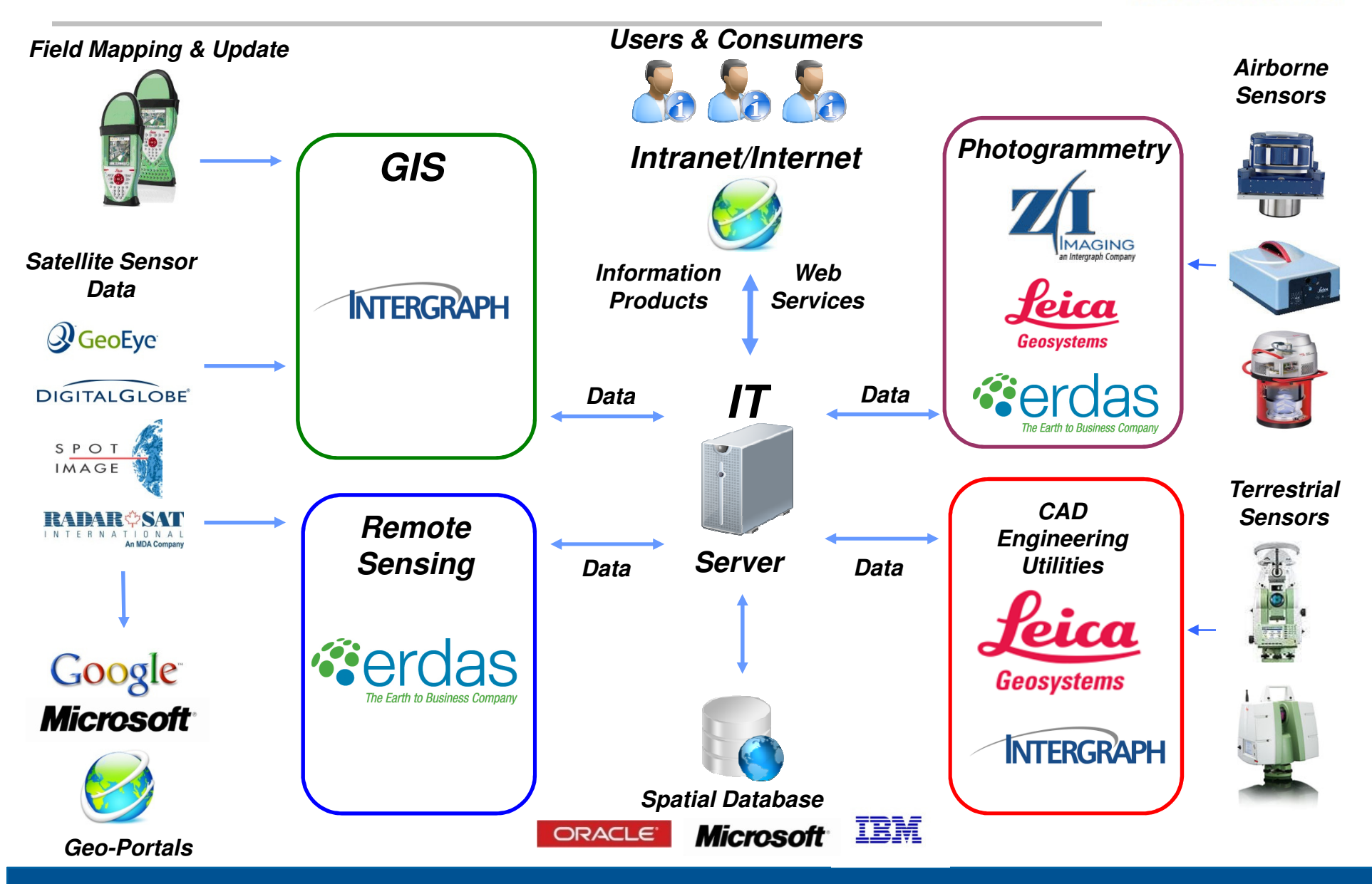

#### MUSIC TIMELINE

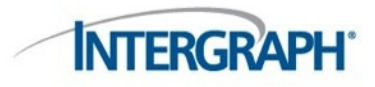

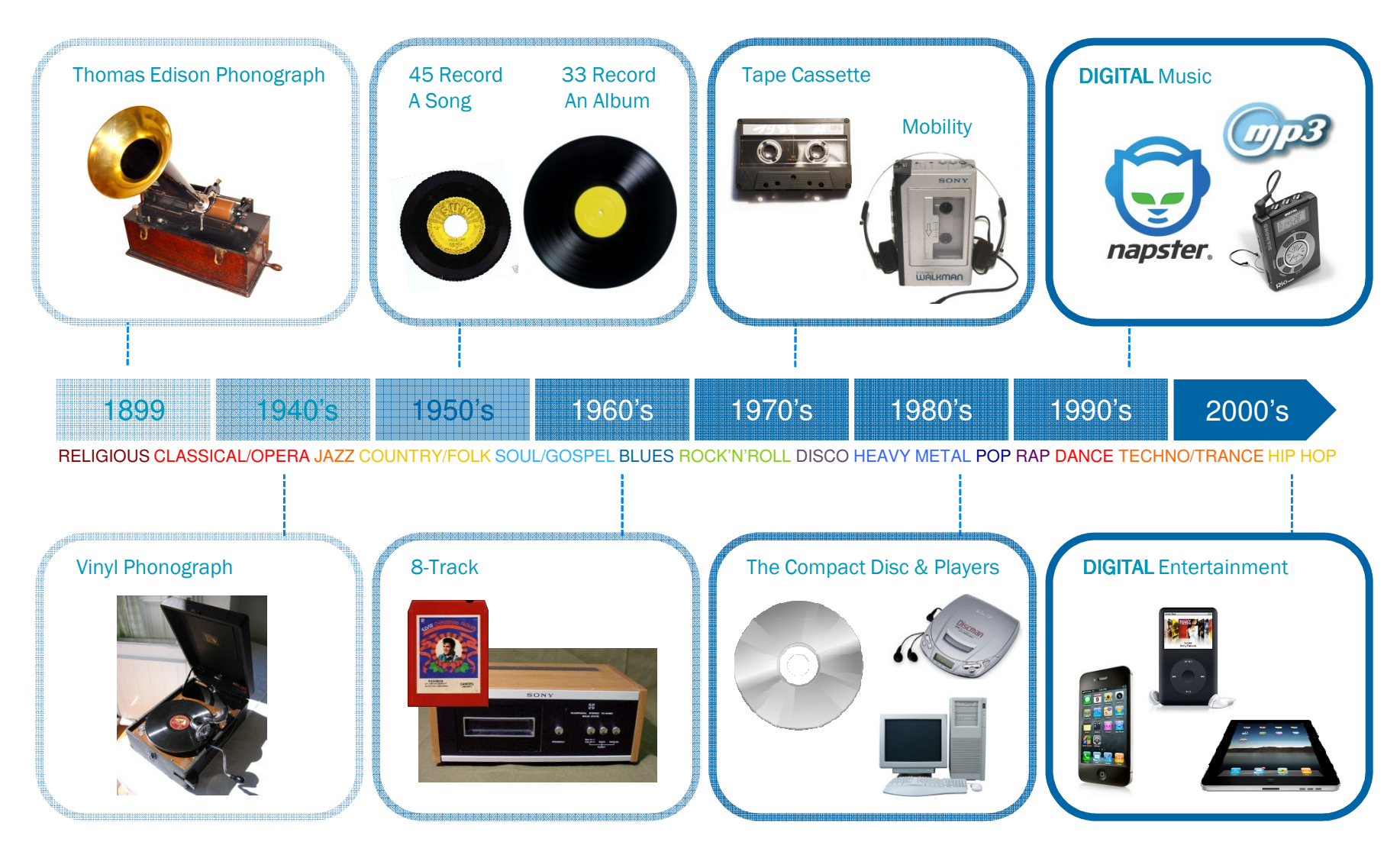

#### EMPOWERING THE MASSES WITH MUSIC

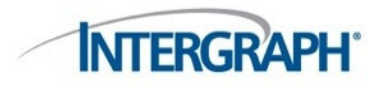

- Fusion of musical genres to blend styles, beats, themes and harmonies to make music relevant to a global and new generation
- Anyone can make music
- Anyone can sell music
- Anyone can buy music
- Anyone can share music
- Anyone can listen to music

... DIGITALLY!

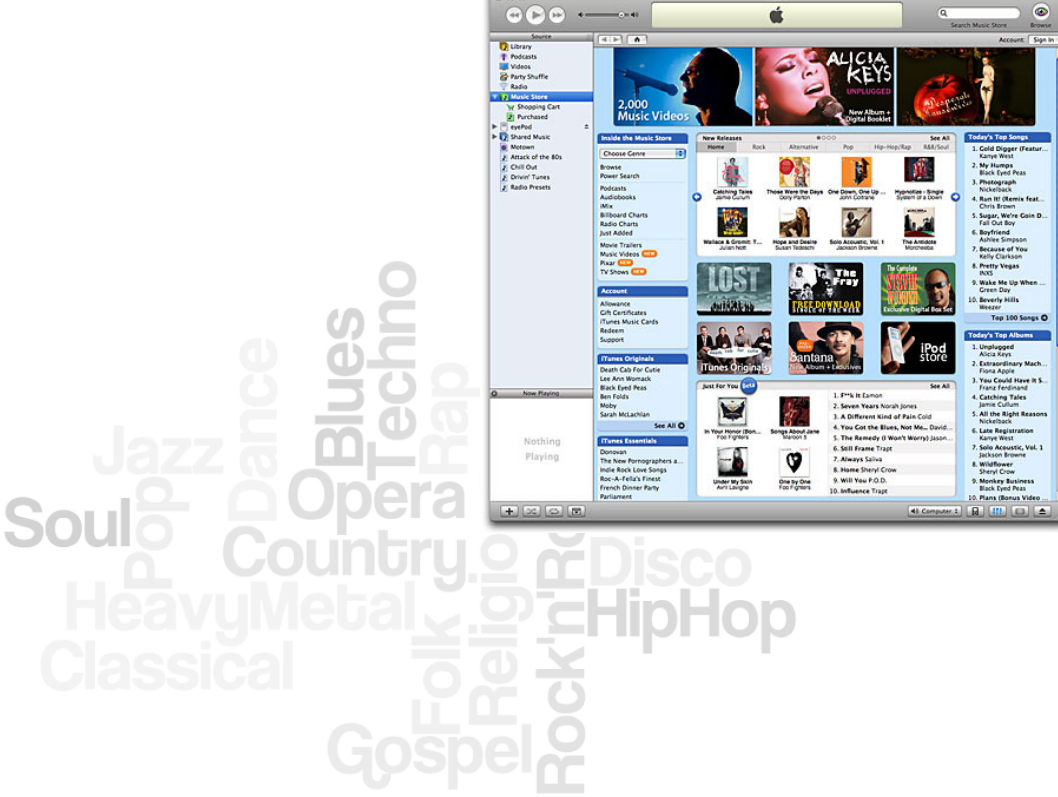

#### **GEOSPATIAL TIMELINE**

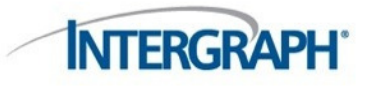

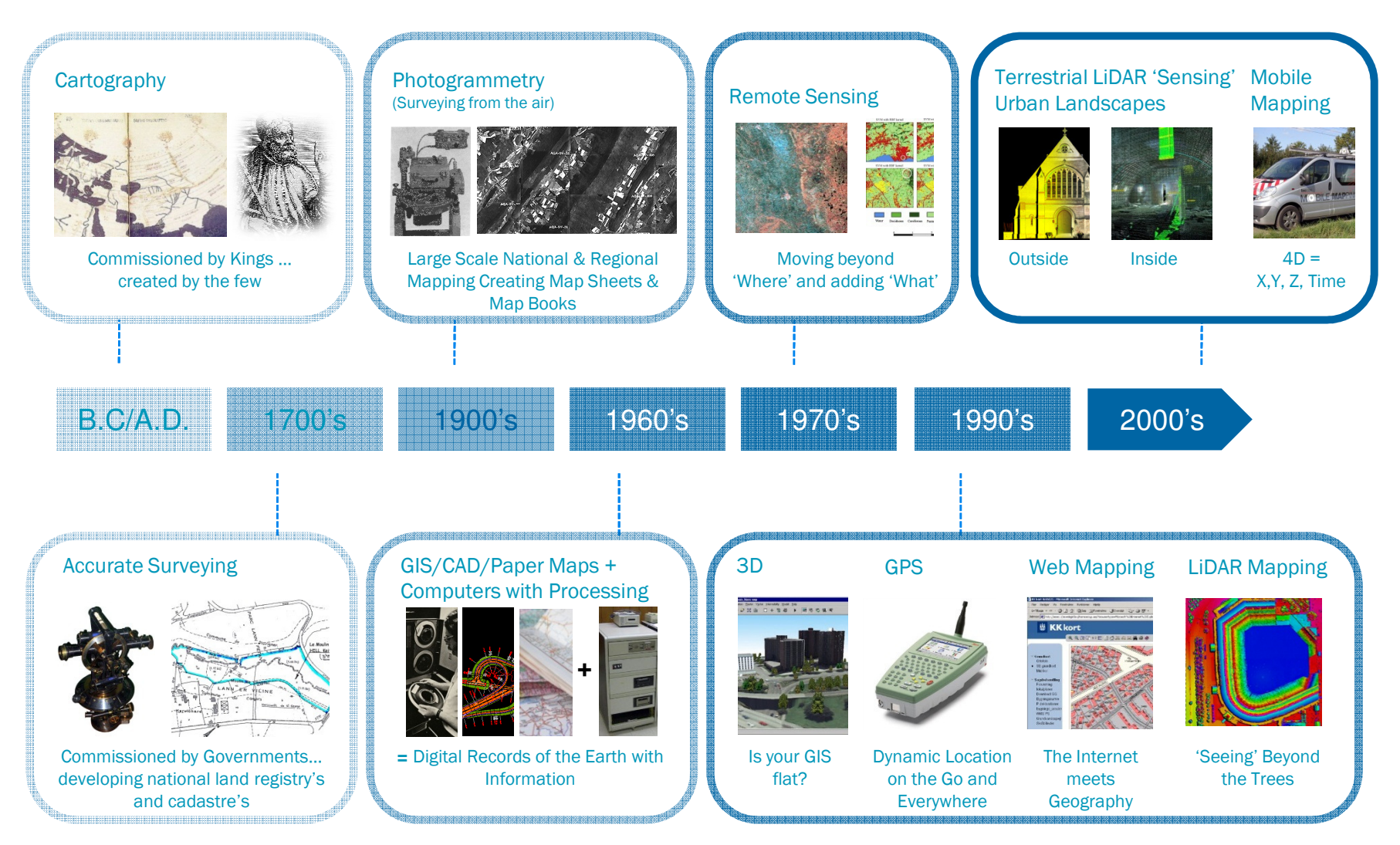

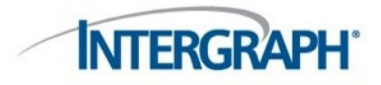

We have all the geospatial genres... but are we empowering the world to make **New** geospatial music for a new generation?

#### **Authoritative Image Exploitation**

Ingest, visualize, manipulate, analyze, and extract intelligence from satellite and airborne imagery, terrain, and point data for image processing, photogrammetry and/or LiDAR workflows.

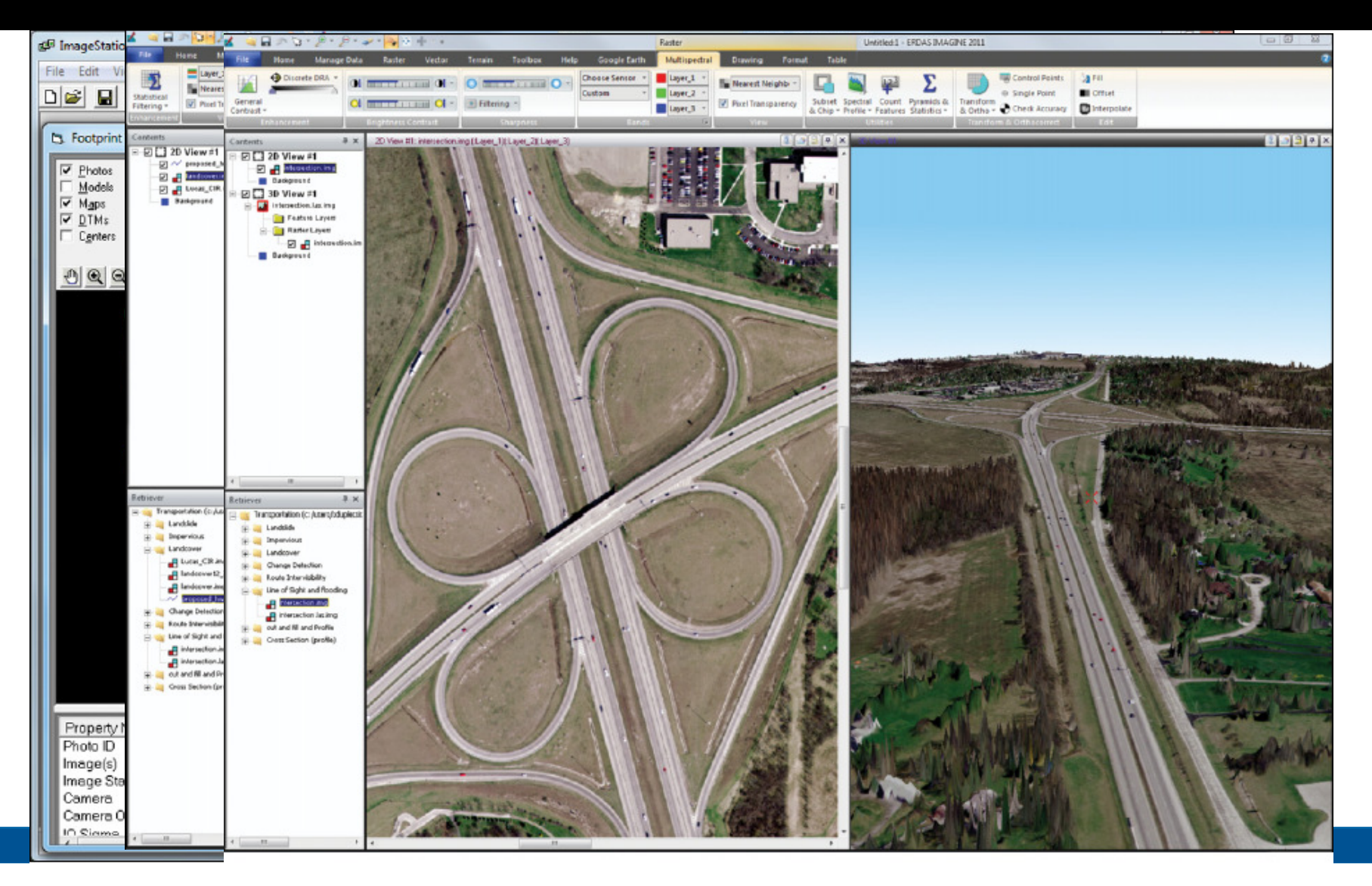

## **Powerful GIS Data Production & Analysis**

Generate and update vector layers, perform dynamic spatial analysis and reporting, and automatically update maps and manage data and map production.

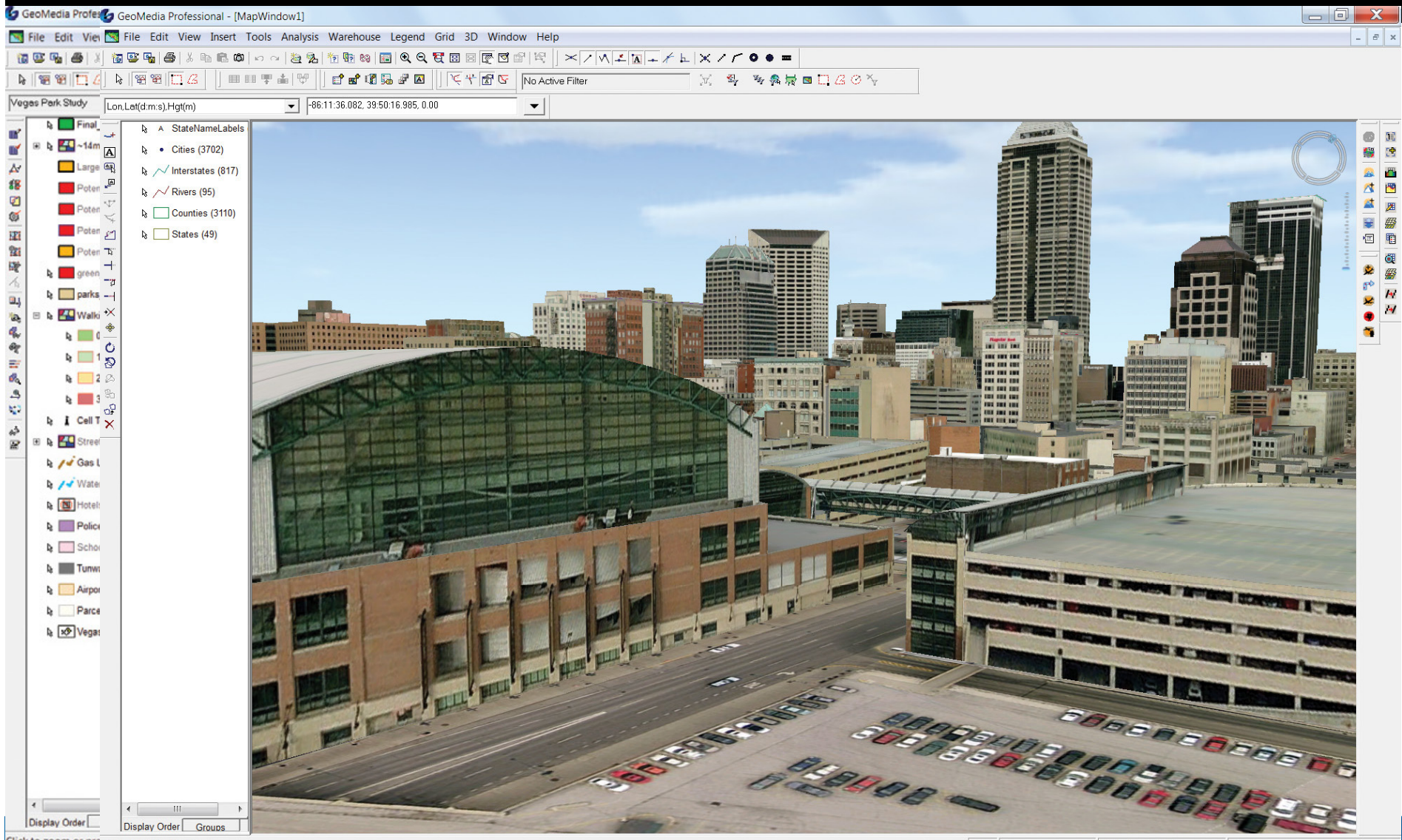

Click to zoom or prepress and drag to pan

ESC Altitude: 39.26 m 1:971

What do you actually want?

#### **Geospatial Information Lifecycle**

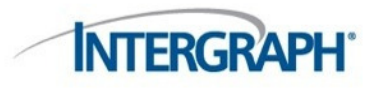

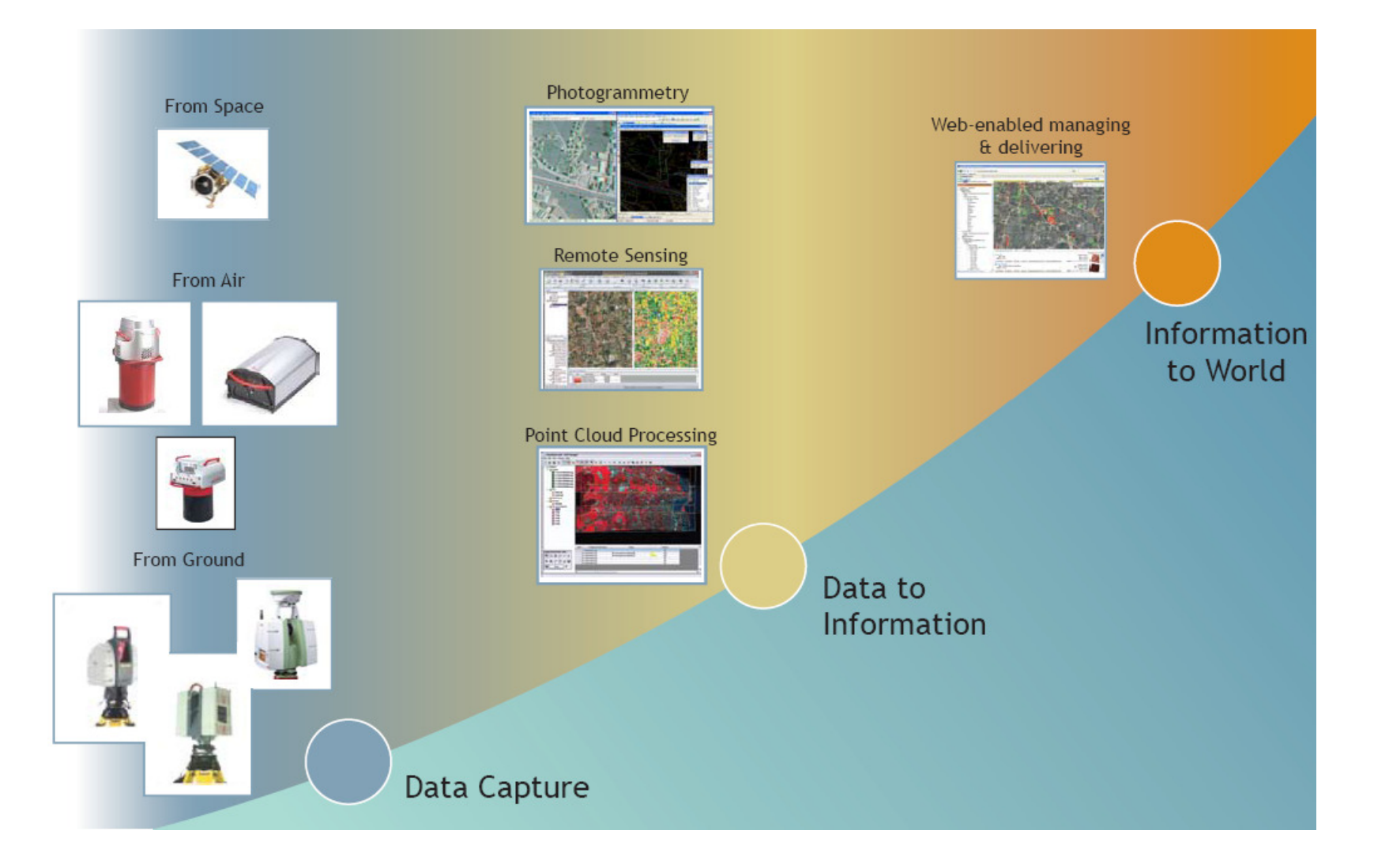

#### **Rapid Publishing**

Create and publish data products and spatial models that can be accessed and executed by consumer users, on demand, from 2D and 3D clients.

# Robust Data Management & Delivery

Management of massive amounts of geospatial data, including discovery, describing, cataloging, analyzing, and delivery.

A user should be able to draw a *bounding box* on a map, declare a slice of time, and be able to discover and access all the *available*, *relevant* & *authorized information within that area.* 

#### Sensor Data

EO, Spectral, Radar, LiDAR, Infrared, FMV, in situ, GPS, etc.

# ......

Location References in Structured Data

Relational Databases, Travel Itineraries, Financial Transactions, Corporate Data, Personnel Records, Statistical Data, etc.

#### Access from Any Device

\*\*\*\*\*\*\*\*\*\*\*\*\*\*\*\*\*\*

Desktop, Laptop, PDA, Wireless, Smartphone

#### Geospatial Data

Maps, Imagery, Features, Terrain, Place Names, Buildings, Infrastructure, Roads, Political Boundaries, Hydrographic, Geodetic, etc

#### Location References in Unstructured Data

News Reports, Publications, Manifests, Internet, World Wide Web, Audio, Video, etc.

#### **Rapid Publishing**

Create and publish data products and spatial models that can be accessed and executed by consumer users, on demand, from 2D and 3D clients.

#### Robust Data Management & Delivery

Management of massive amounts of geospatial data, including discovery, describing, cataloging, analyzing, and delivery.

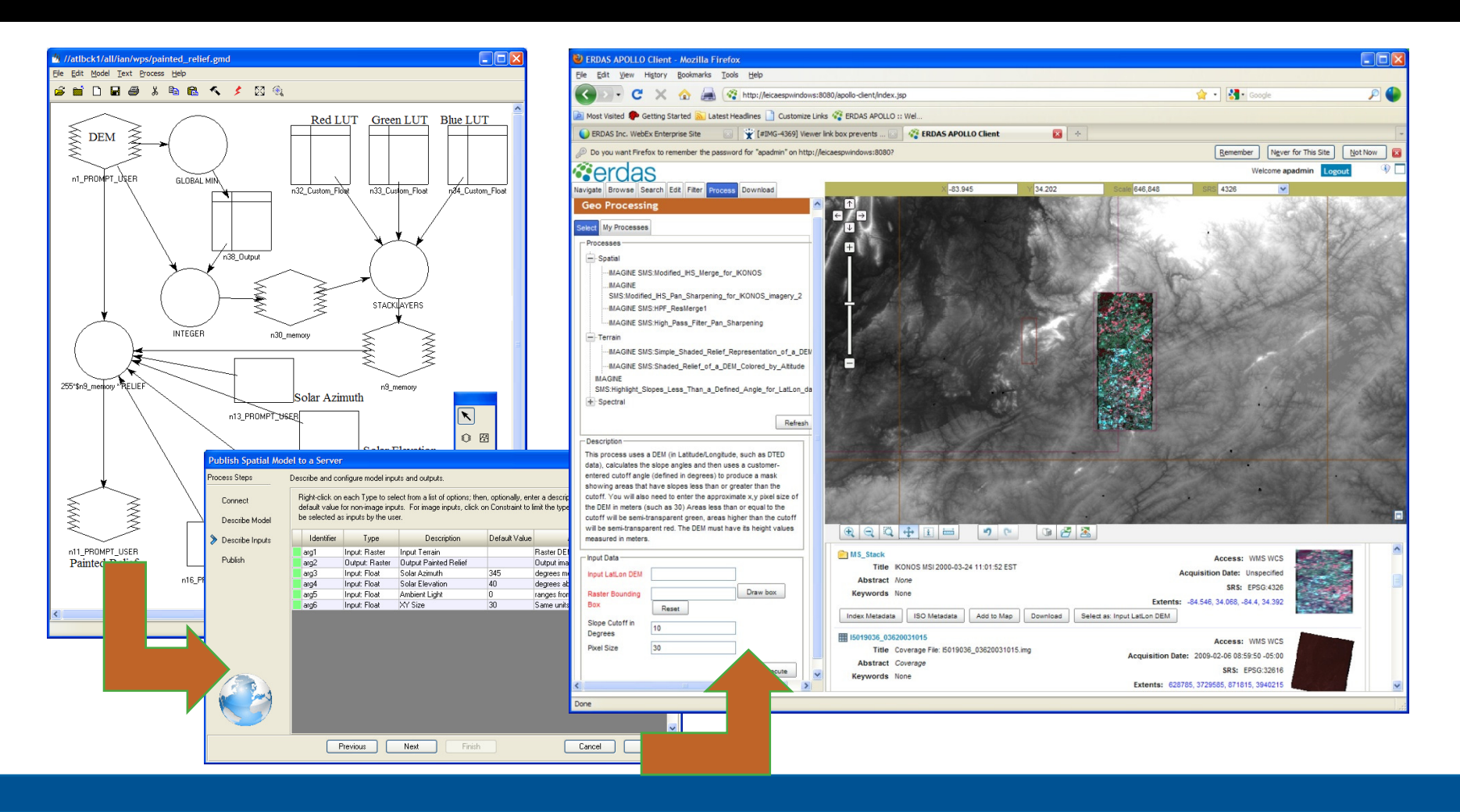

#### **Dynamic Geoprocessing**

Execute robust and complex on-the-fly geoprocessing (such as change detection, site analysis, or elevation change) through the OGC Web Processing Service (WPS) implementation.

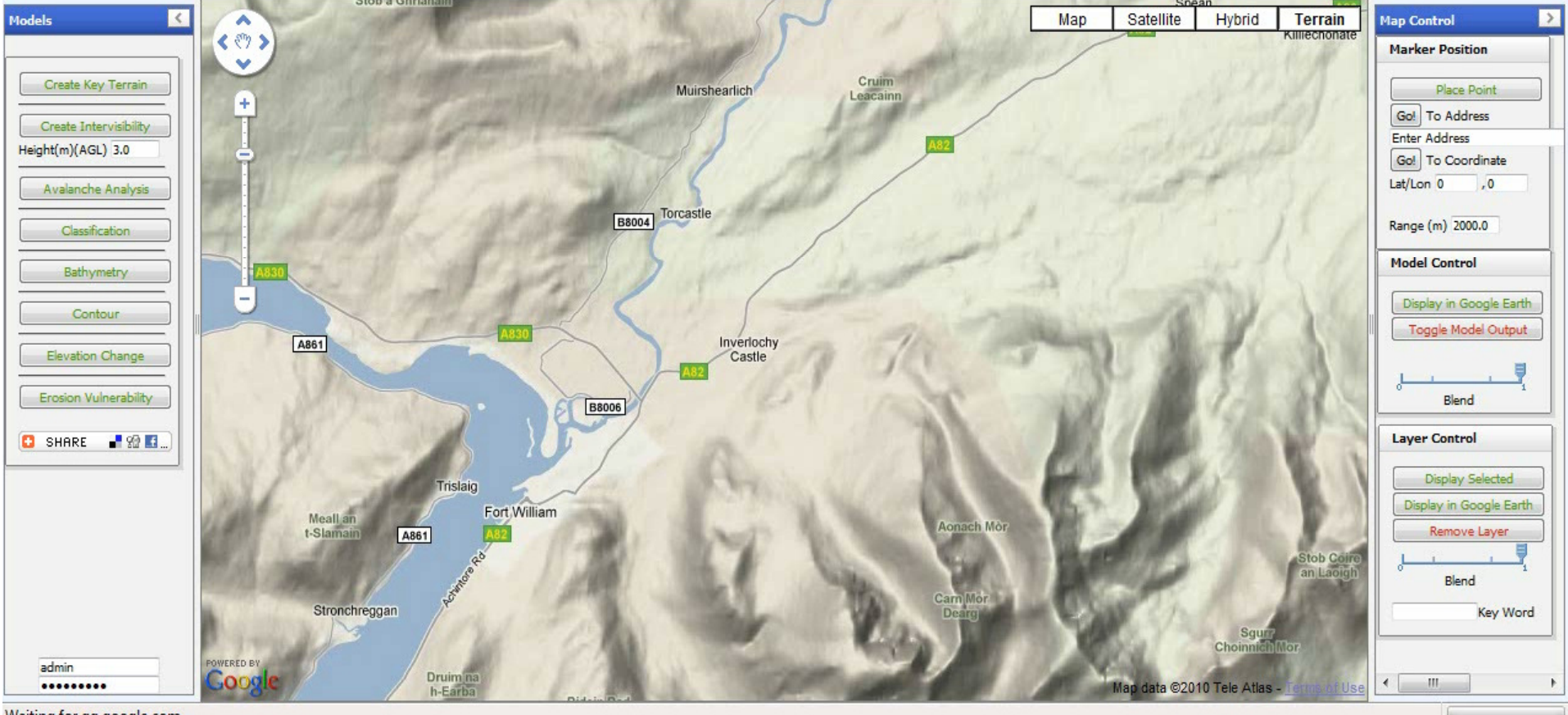

Waiting for gg.google.com.

#### **Web-based Workflow Optimization**

Utilize highly configurable workflows leveraging advanced geospatial functionality via intuitive, map-based tools.

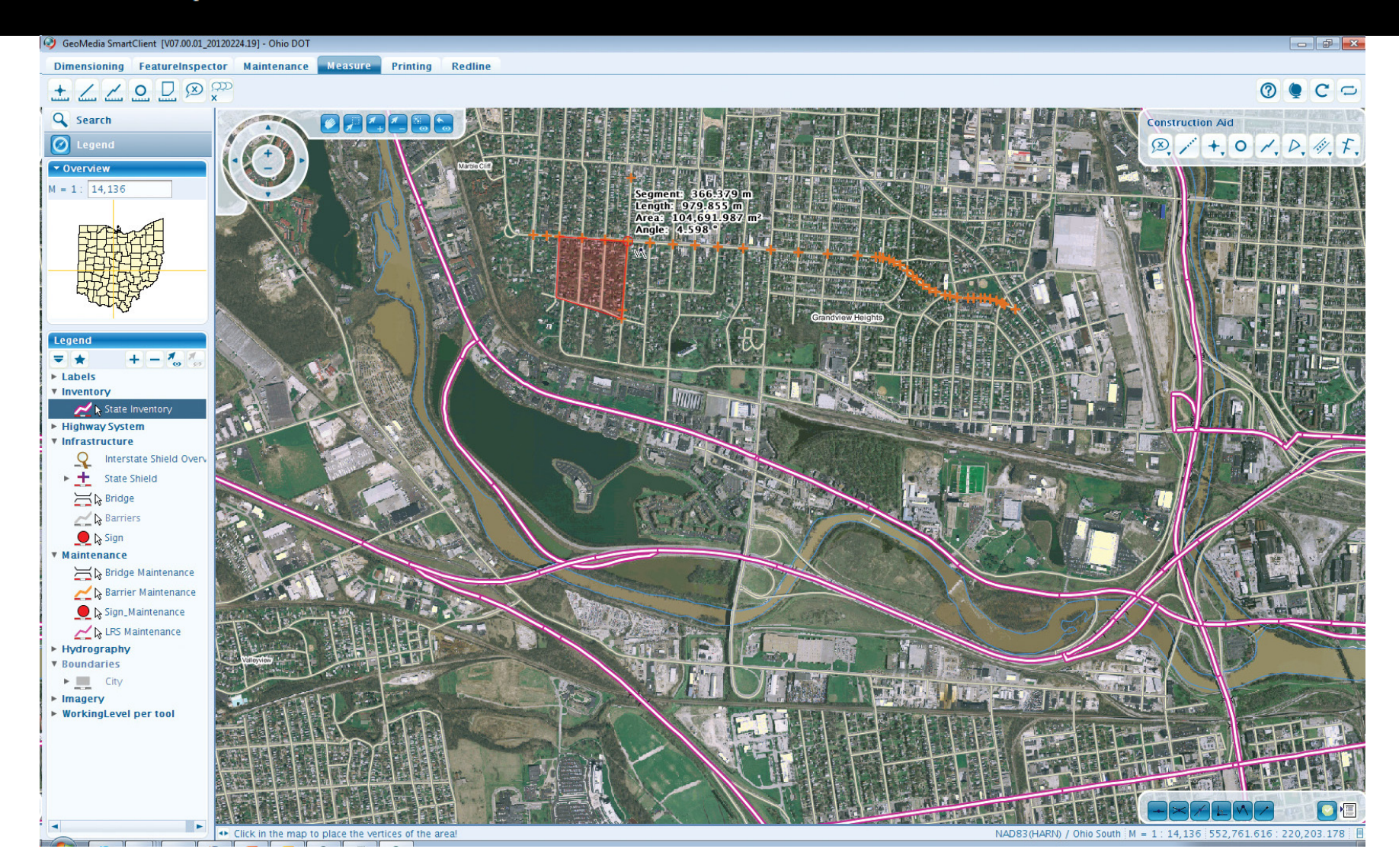

**Business Driver** 

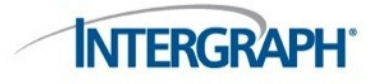

How can you provide simple-to-use, cost-effective, and manageable geospatial workflows to non-GIS experts?

#### Some challenges

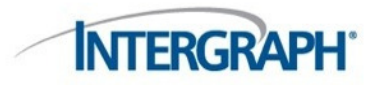

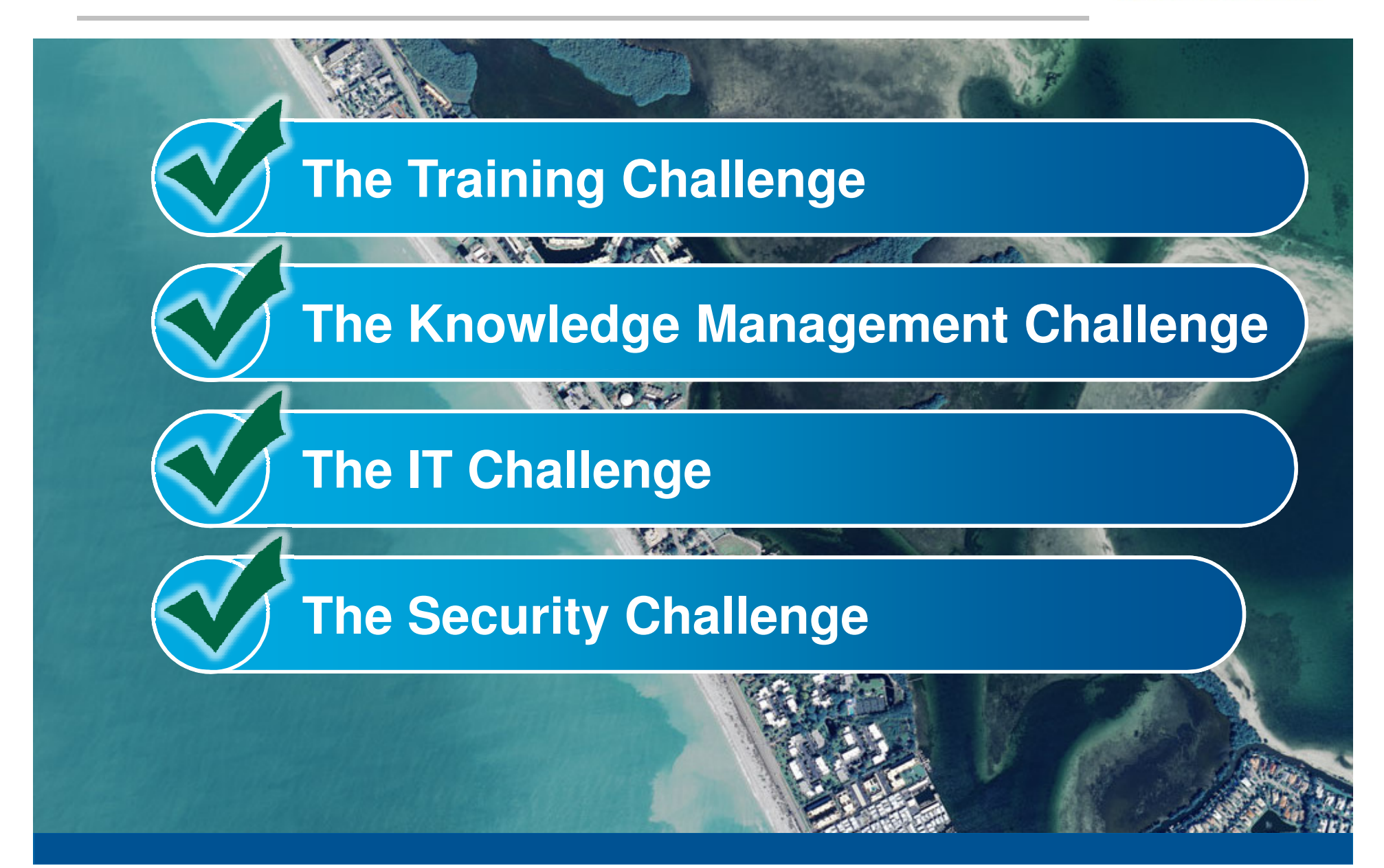

#### **Our Solution**

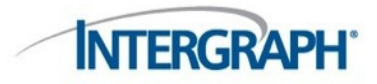

## **GeoMedia Smart Client** 1. 1+ P = 0x Themen V ORSTKARTE Administrator Workflow Manager Smart Client JFIS AQIS BESITZSTAND ROHSTOFFKATAS **Geospatial Server – GeoMedia WebMap**

|                                                                                                    | Portal     | Administr 🗵                 |              |             |
|----------------------------------------------------------------------------------------------------|------------|-----------------------------|--------------|-------------|
|                                                                                                    | 222        |                             |              | ?           |
| ELS PORTAL                                                                                                    |            |                             |              |             |
| and the second second s | → PR ADMIN | NISTRATION -> ORGANISATIONS |              | Filter: All |
| SECORITY                                                                                                    |            | NAME                        | CATEGORY     | GÜLTIG      |
| User<br>Roles/Claims                                                                                                    | →          | Fire Brigade                | ORGANIZATION | Ja          |
| Organisations                                                                                                    |            |                             |              |             |
|                                                                                                    | 1/1        |                             |              | NEW         |
| PORTAL                                                                                                    | 3          |                             |              |             |
|                                                                                                    | 1          |                             |              |             |
| Categories                                                                                                    |            |                             |              |             |
| Groups/Links                                                                                                    |            |                             |              |             |
|                                                                                                    |            |                             |              |             |
|                                                                                                    |            |                             |              |             |
| MASTER DATA                                                                                                    | 4          |                             |              |             |
| Operation Area Type                                                                                                    |            |                             |              |             |
| Attachment Type                                                                                                    |            |                             |              |             |
| Document Type                                                                                                    |            |                             |              |             |
| Message Type                                                                                                    |            |                             |              |             |
| Infrastructure Type                                                                                                    |            |                             |              |             |
| Operation Type                                                                                                    |            |                             |              |             |
| Participation Type                                                                                                    |            |                             |              |             |
| Status Type                                                                                                    |            |                             |              |             |
|                                                                                                    |            |                             |              |             |
| Task Type                                                                                                    |            |                             |              |             |
| Task Type<br>Unit Type                                                                                                    |            |                             |              |             |
| Task Type<br>Unit Type<br>Unit SubType                                                                                                    |            |                             |              |             |
| Task Type<br>Unit Type<br>Unit SubType<br>Einheiten-Pool                                                                                                    |            |                             |              |             |
| Task Type<br>Unit Type<br>Unit SubType<br>Einheiten-Pool<br>Mindmap-Vorlagen                                                                                                    |            |                             |              |             |
| Task Type<br>Unit Type<br>Unit SubType<br>Einheiten-Pool<br>Mindmap-Vorlagen<br>Textbausteine                                                                                                    |            |                             |              |             |
| Task Type<br>Unit Type<br>Unit SubType<br>Einheiten-Pool<br>Mindmap-Vorlagen<br>Textbausteine                                                                                                    |            |                             |              |             |
| Task Type<br>Unit Type<br>Unit SubType<br>Einheiten-Pool<br>Mindmap-Vorlagen<br>Textbausteine                                                                                                    |            |                             |              |             |
| Task Type<br>Unit Type<br>Unit SubType<br>Einheiten-Pool<br>Mindmap-Vorlagen<br>Textbausteine                                                                                                    |            |                             |              |             |
| Task Type<br>Unit Type<br>Unit SubType<br>Einheiten-Pool<br>Mindmap-Vorlagen<br>Textbausteine                                                                                                    | a          |                             |              |             |
| Task Type<br>Unit Type<br>Unit SubType<br>Einheiten-Pool<br>Mindmap-Vorlagen<br>Textbausteine<br>COCKPIT                                                                                                    | a          |                             |              |             |

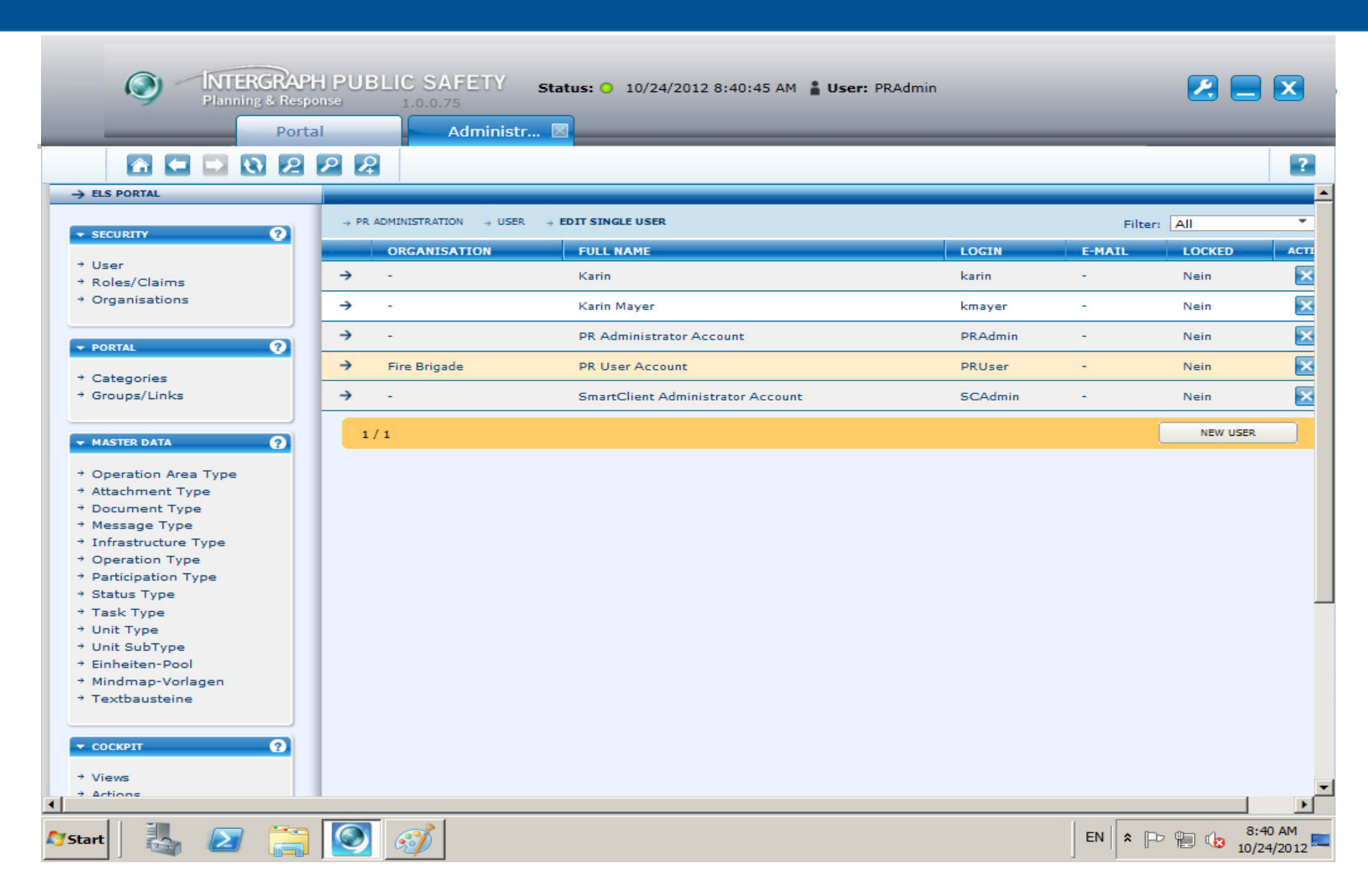

Creating a user that has roles and privileges of logging in the IPR and creating tasks

| Secu | rity, Governmen | it & Infrastructure                             |
|------|-----------------|-------------------------------------------------|
|      |                 | Planning & Response                             |
|      | BO              |                                                 |
|      | Site            | IPR -                                           |
|      | User            | PRUser                                          |
|      | Password        | •••••                                           |
|      |                 | Login Cancel                                    |
|      | Logging         | g in with the user created in the administrator |

Security, Government & Infrastructure

## Planning & Response

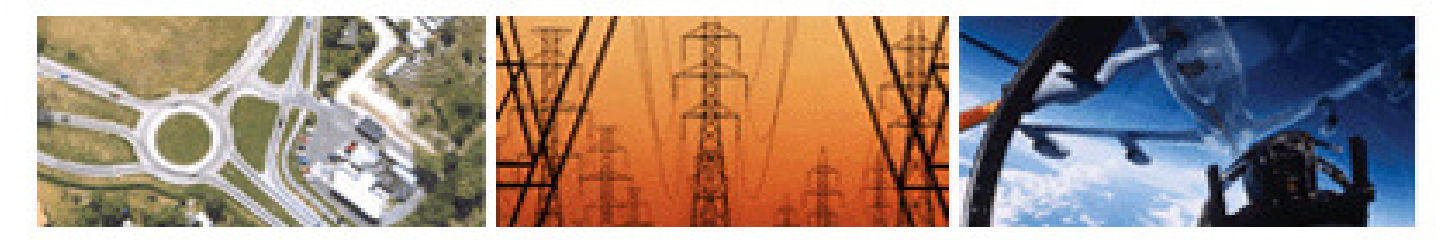

| <b>Operation filter</b> | Current               | -      |
|-------------------------|-----------------------|--------|
| Operation               | Current<br>Planned    |        |
| Function                | Completed<br>Template |        |
|                         | Last 24h<br>Last week |        |
| Substitution            | Last month            |        |
|                         | Logistics             | -      |
|                         | Login                 | Cancel |

Selecting the status of the operation

| Security, Governmen | t & Infrastructure                                                                             |        |
|---------------------|------------------------------------------------------------------------------------------------|--------|
|                     | Planning & Re                                                                                  | sponse |
|                     |                                                                                                |        |
| Operation filter    | Current                                                                                        | •      |
| Operation           | 9/17/2012 - Flooding                                                                           | -      |
|                     | (No operation)                                                                                 |        |
| Function            | 9/17/2012 - Flooding                                                                           |        |
| Substitution        | <ul> <li>Flooding</li> <li>Area Commander</li> <li>EOC Commander</li> <li>Logistics</li> </ul> |        |
|                     | Login Cancel                                                                                   | ▼      |

Choosing an operation

|                  | Planning &                                                                                     | Response |
|------------------|------------------------------------------------------------------------------------------------|----------|
| R                |                                                                                                |          |
| Operation filter | Current                                                                                        | *        |
| Operation        | 9/17/2012 - Flooding                                                                           | -        |
| Function         | Area Commander                                                                                 | -        |
| Substitution     | <ul> <li>Flooding</li> <li>Area Commander</li> <li>EOC Commander</li> <li>Logistics</li> </ul> |          |
|                  | Login                                                                                          | Cancel   |

Choosing a function in an organization

| 0          | INTERGRAPH PUBLIC SA<br>Planning & Response 1.0.0.7                                              | FETY Status: O :<br>5 Operation:                                                                     | 10/24/2012 8:43<br>Flooding <b>Oper</b> | :50 AM 🛔 User: F<br>ation Unit: Area C                    | PRUser<br>ommander | _                                                                                          |                                       |
|------------|--------------------------------------------------------------------------------------------------|----------------------------------------------------------------------------------------------------|-----------------------------------------|-----------------------------------------------------------|--------------------|--------------------------------------------------------------------------------------------|---------------------------------------|
| _          | Portal                                                                                           | Map 6                                                                                                | Message                                 | Organizat                                                 |                    |                                                                                            |                                       |
|            | 0222                                                                                             |                                                                                                    |                                         |                                                           |                    |                                                                                            | ?                                     |
| <b>→</b>   |                                                                                                  |                                                                                                    |                                         |                                                           |                    |                                                                                            | <b>•</b>                              |
| 1          | OPERATION OVERVIEW                                                                               |                                                                                                    |                                         |                                                           |                    |                                                                                            |                                       |
|            | Current operation                                                                                |                                                                                                    |                                         |                                                           |                    |                                                                                            | Θ                                     |
|            | NAME STARTZEIT                                                                                   |                                                                                                    | STRASSE                                 | HNR                                                       | PLZ                | ORT ACTIONS                                                                                |                                       |
|            | Flooding 9/17/2012 9:                                                                            | 12:00 AM                                                                                             | -                                       |                                                           | -                  | - 🖻 🖉                                                                                      | _                                     |
|            |                                                                                                  |                                                                                                    |                                         |                                                           |                    | Aktualisieren                                                                              |                                       |
| 9          | OPERATION                                                                                        |                                                                                                    |                                         |                                                           |                    |                                                                                            |                                       |
|            | Operation $\Theta$                                                                               | Information                                                                                          | O Te                                    | isks                                                      | Θ                  | Units/Resources                                                                            | Θ                                     |
|            | <ul> <li>Current operation</li> <li>New operation</li> <li>Template</li> <li>Scenario</li> </ul> | <ul> <li>Events</li> <li>Infrastructure</li> <li>Operation Areas</li> <li>Damages/Victims</li> </ul> |                                         | Information<br>Tasks<br>Staff Info<br>Protocol<br>History |                    | <ul> <li>→ Staff</li> <li>→ Tactical Units</li> <li>→ Units</li> <li>→ Vehicles</li> </ul> |                                       |
| ≺<br>Start |                                                                                                  |                                                                                                    |                                         |                                                           |                    | EN R                                                                                       | • • • • • • • • • • • • • • • • • • • |

The homepage for the logged in user, has four tabs

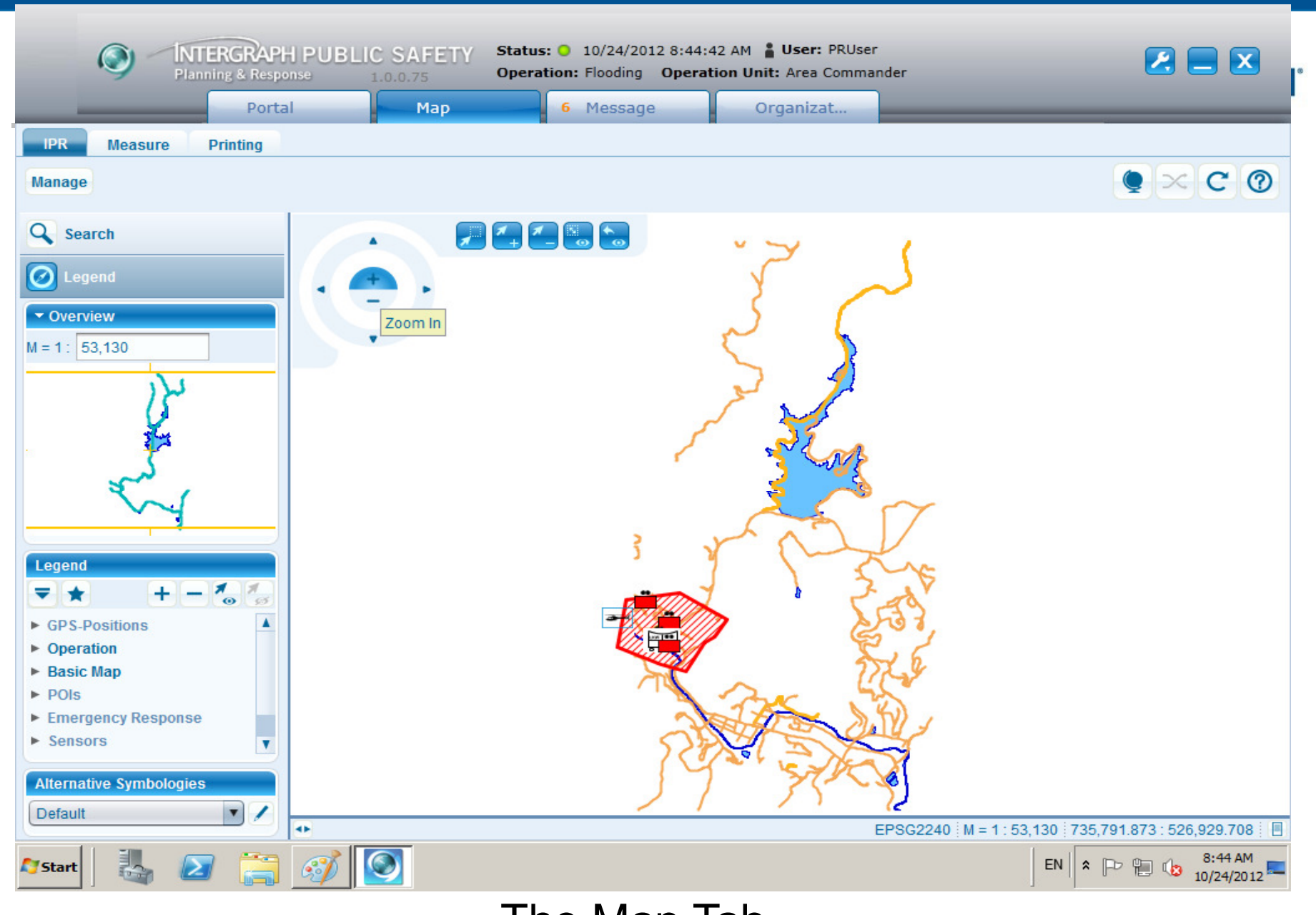

The Map Tab

|       |                           | Portal   | Мар                  | -       | Message | Or              | rganizat       | Edit         | task        |                            |
|-------|---------------------------|----------|----------------------|---------|---------|-----------------|----------------|--------------|-------------|----------------------------|
|       | •                         | lew task | New information      | History | Search  |                 |                |              |             |                            |
| Tasks | (1/1)                     |          |                      |         |         | Informatio      | ons / Notifica | tions (5/5)  |             |                            |
|       | Time                      | Number   | Receipt              | Status  |         | Numbe           | er Time        |              | Туре        | Abstract                   |
|       | 10/23/2012<br>11:43:36 AM | A0005    | checking on vehicles | Closed  |         | ● мооо7         | 9/17/201       | 2 9:16:47 AM | Information | Request for information a  |
|       | 11.45.56 AH               |          |                      | 1.00    |         | 00006           | 9/17/201       | 2 9:16:06 AM | Information | III Unit started to work o |
|       |                           |          |                      |         |         | 🔵 моооз         | 9/17/201       | 2 9:14:23 AM | Information | II Unit started to work or |
|       |                           |          |                      |         |         | ● мооо2         | 9/17/201       | 2 9:13:58 AM | Information | I Unit started to work on  |
|       |                           |          |                      |         |         | M0001           | 9/17/201       | 2 9:13:33 AM | Information | All requested units have   |
|       |                           |          |                      |         |         | Ch<br>Time Seno | at<br>der Text | Online (1    | .)          |                            |
|       |                           |          |                      |         |         |                 |                |              |             | Send                       |

The Message Tab: it has assigned tasks and notifications

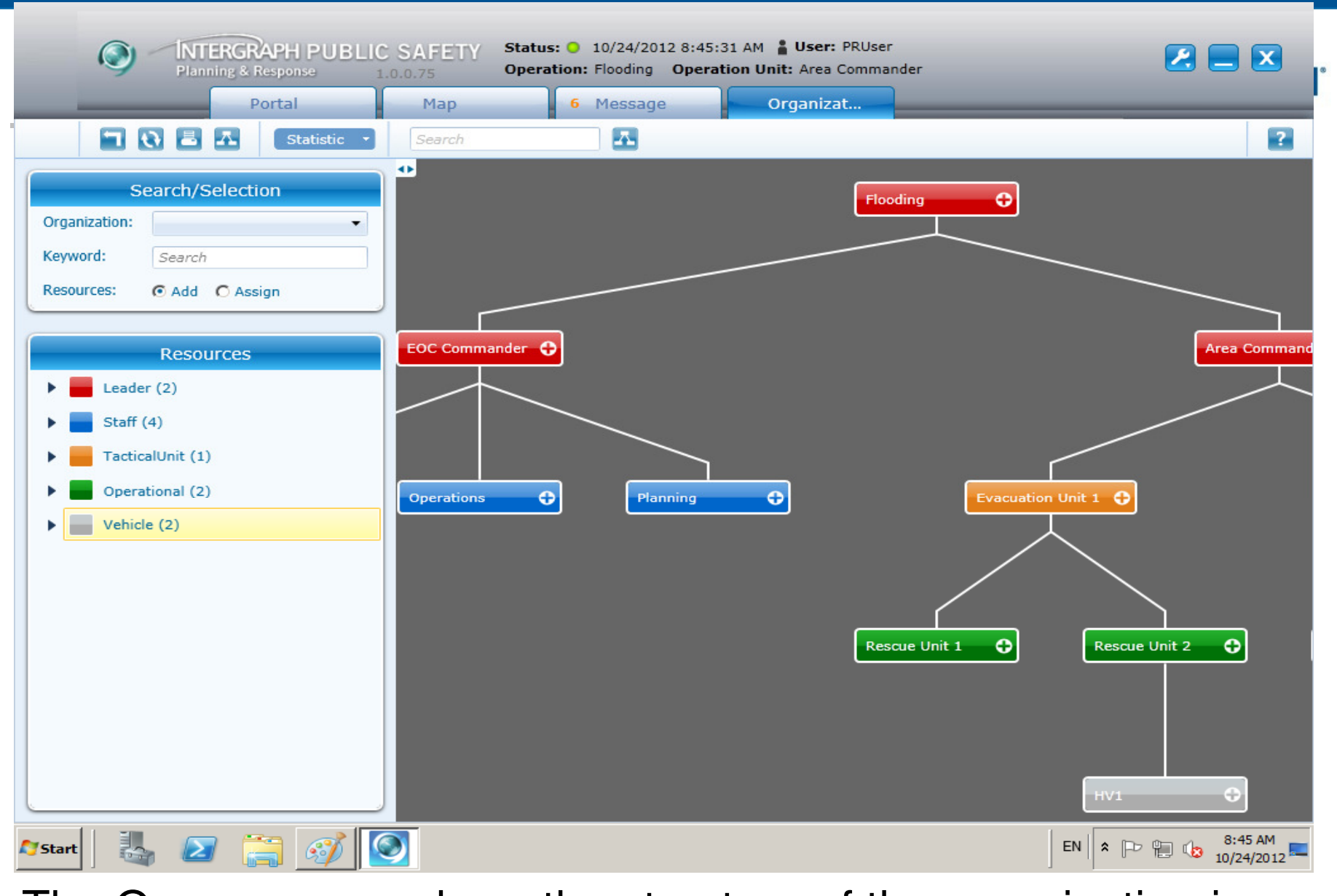

The Organogram: where the structure of the organization is defined

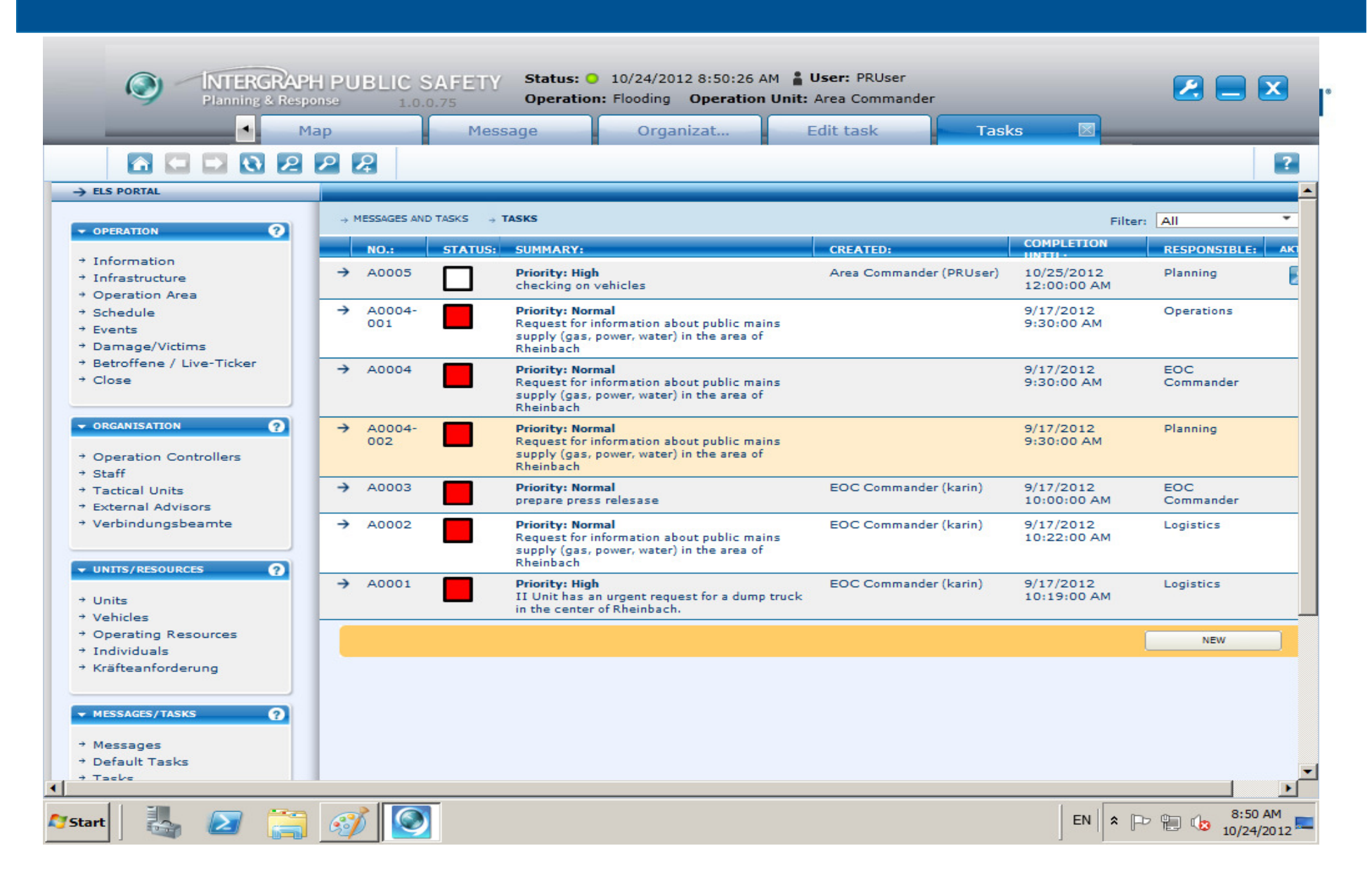

On the PRUser homepage under the Portal Tab, the Tasks command lists all the tasks found for the are found

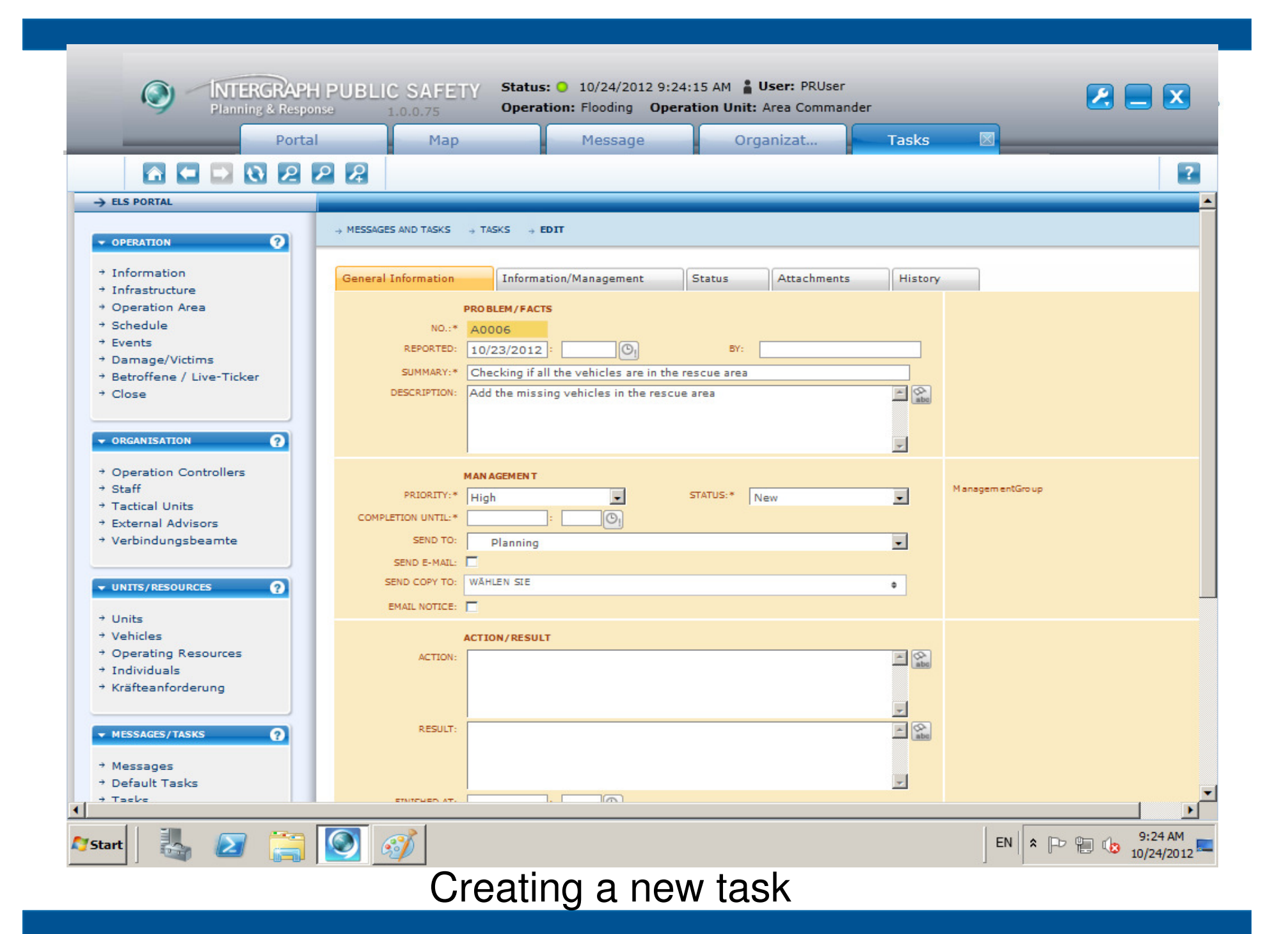

| Portal               | Мар                   | Message         | Organizat                                        | Tasks     |                   | V-   |
|----------------------|-----------------------|-----------------|--------------------------------------------------|-----------|-------------------|------|
|                      | P                     |                 |                                                  |           |                   | ?    |
| → Staff              | PRIORITY**            |                 | STATUS:*                                         |           | Managem entGro up |      |
| → Tactical Units     |                       | (25 (2012)      | New                                              | -         |                   | _    |
| + External Advisors  | COMPLETION UNTIL:* 10 | (25/2012):      |                                                  |           |                   |      |
| Verbindungsbeamte    | SEND TO:              | Planning        |                                                  | -         |                   |      |
|                      | SEND E-MAIL: 🔲        |                 |                                                  |           |                   |      |
| VINITS/RESOURCES     | SEND COPY TO: 1 V     | DN 6 AUSGEWÄHLT |                                                  | 0         |                   |      |
|                      | EMAIL NOTICE:         |                 |                                                  |           |                   |      |
| + Units              |                       |                 |                                                  |           |                   |      |
| → Vehicles           | ACT                   | ON/RESULT       |                                                  |           |                   |      |
| Operating Resources  | ACTION:               |                 |                                                  | A abc     |                   |      |
| Individuals          |                       |                 |                                                  |           |                   |      |
| * Kraiteanforderung  |                       |                 |                                                  |           |                   |      |
|                      |                       |                 |                                                  | ×         |                   |      |
| VESSAGES/TASKS       | RESULT:               |                 |                                                  | aba       |                   |      |
|                      |                       |                 |                                                  |           |                   |      |
| * Messages           |                       |                 |                                                  |           |                   |      |
| + Taeke              | ETAUCHED AT.          |                 |                                                  |           |                   |      |
| → Multiple Tasks     | FINISHED AT:          |                 |                                                  |           |                   |      |
| → Protocol Entries   | LOC                   | ATION           |                                                  |           |                   |      |
| + Staff Information  | SEARCH ADDRESS:       |                 |                                                  |           |                   |      |
| → Journal            |                       |                 |                                                  |           |                   |      |
|                      | SIREEI: 10            |                 | NUMBER: U                                        | 112311400 |                   |      |
| - SEADCH ADDRESS.    | ZIP: 21               | 57 CITY: Johan  | nesburg , sunninghill                            |           |                   |      |
| SEARCH ADDRESS:      | FREE ADDRESS:         |                 |                                                  |           |                   |      |
| + Geo Search         | HIS                   | TORY            |                                                  |           |                   |      |
|                      | CREATED:              |                 | BY: PRUser                                       |           |                   |      |
|                      | UPDATED:              |                 | BY: DRUser                                       |           |                   |      |
|                      |                       |                 | PROPERTY AND AND AND AND AND AND AND AND AND AND |           |                   |      |
|                      |                       |                 |                                                  |           | SAVE +            | SAVE |
|                      |                       |                 |                                                  |           |                   |      |
| harpenanus           |                       |                 |                                                  |           |                   |      |
| OWERED BY INTERGRAPH |                       |                 |                                                  |           |                   |      |

Creating a task and assigning it to a department in the organization e.g. the Planning department

| Planning & Respon                                                                                  | PUBLIC SAFETY                                | Status: O 10/24/2012 9:28<br>Operation: Flooding Oper | 3:24 AM 🛔 User: PRUser<br>ation Unit: Area Comman | der     |                             |
|----------------------------------------------------------------------------------------------------|----------------------------------------------|-------------------------------------------------------|---------------------------------------------------|---------|-----------------------------|
| Portal                                                                                             | Мар                                          | 1 Message                                             | Organizat                                         | Tasks   |                             |
| → Verbindungsbeamte                                                                                |                                              |                                                       |                                                   |         | 2                           |
| VINITS/RESOURCES                                                                                   | RESPONSIBLE: Plann<br>SEND TO:               | ing                                                   |                                                   |         |                             |
| → Units<br>→ Vehicles                                                                              | SEND E-MAIL:                                 | IN SLE                                                |                                                   | •       |                             |
| <ul> <li>Operating Kesources</li> <li>Individuals</li> <li>Kräfteanforderung</li> </ul>            | EMAIL NOTICE:                                | I/RESULT                                              |                                                   |         |                             |
| ✓ MESSAGES/TASKS                                                                                   | ACTION:                                      |                                                       |                                                   | abu     |                             |
| <ul> <li>→ Messages</li> <li>→ Default Tasks</li> <li>→ Tasks</li> <li>→ Multiple Tasks</li> </ul> | RESULT:                                      |                                                       |                                                   |         |                             |
| Protocol Entries     Staff Information     Journal                                                 | FINISHED AT:                                 | :                                                     |                                                   | <b></b> |                             |
| <ul> <li>✓ SEARCH ADDRESS:</li> <li>→ Geo Search</li> </ul>                                        | LOCATI<br>SEARCH ADDRESS:<br>STREET:<br>710- |                                                       | NUMBER:                                           |         |                             |
|                                                                                                    | FREE ADDRESS:                                | 8Y                                                    |                                                   |         |                             |
|                                                                                                    | CREATED: 10/2<br>UPDATED: 10/2               | 4/2012 9:28:14 AM<br>4/2012 9:28:14 AM                | BY: PRUser<br>BY: PRUser                          |         |                             |
|                                                                                                    | 14 <4 1/8 H> H1                              |                                                       | 5                                                 | AVE +   | SAVE MAP                    |
| POWERED BY INTERGRAPH*                                                                             |                                              |                                                       |                                                   |         | −ไก้สอง                     |
| 🎦 Start 🛛 🏭 🔼 🧱                                                                                    | 9                                            |                                                       |                                                   |         | EN 🖈 🕞 👘 9:28 AM 10/24/2012 |
| The                                                                                                | e map tab                                    | appears a                                             | fter savin                                        | g the r | newly                       |

created task

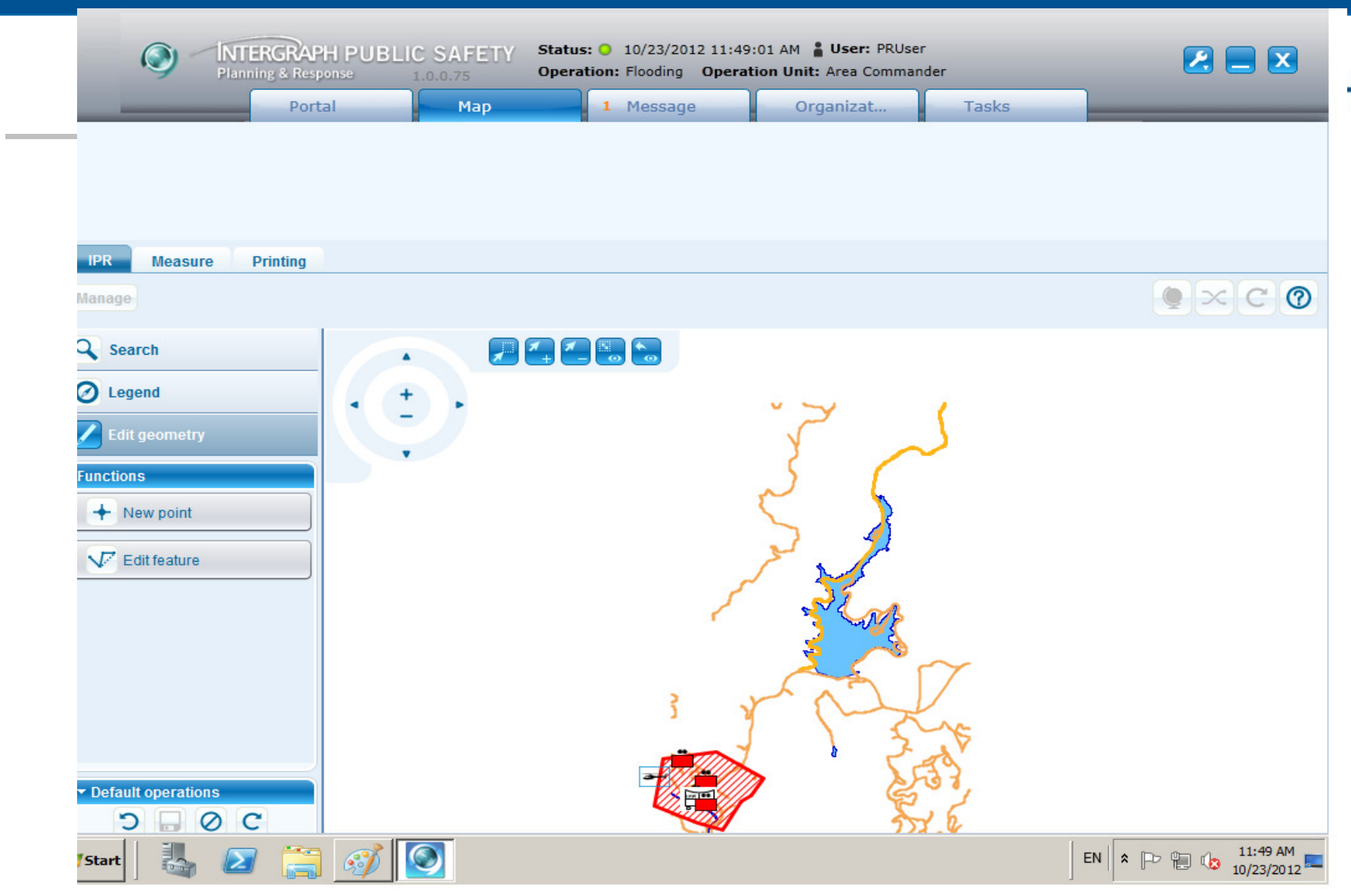

Clicking on the map tab directs us to the main map tab allowing us to capture a point of interest

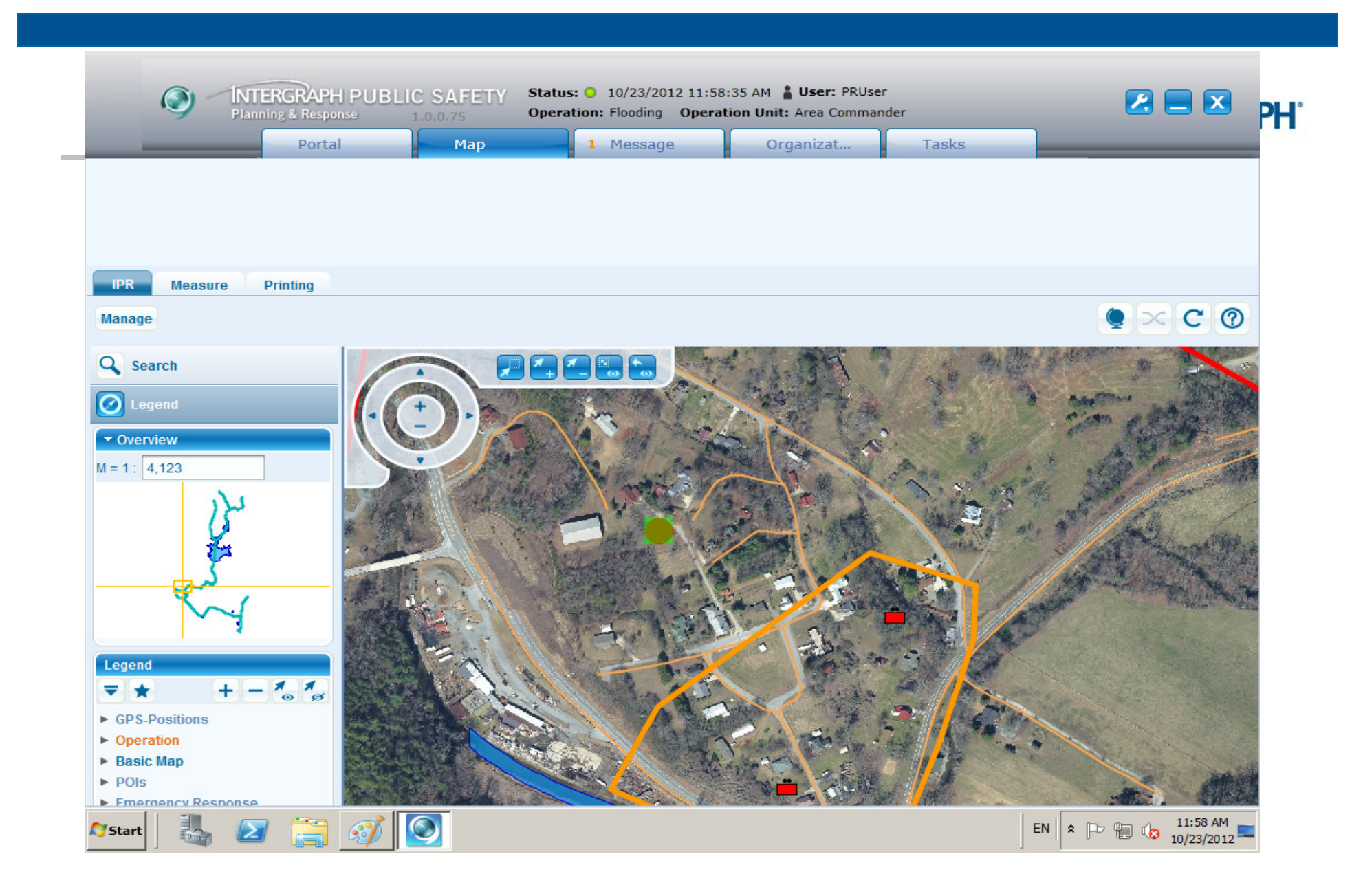

Capturing a point on the map where the task is assigned

Security, Government & Infrastructure

#### Planning & Response 🕇

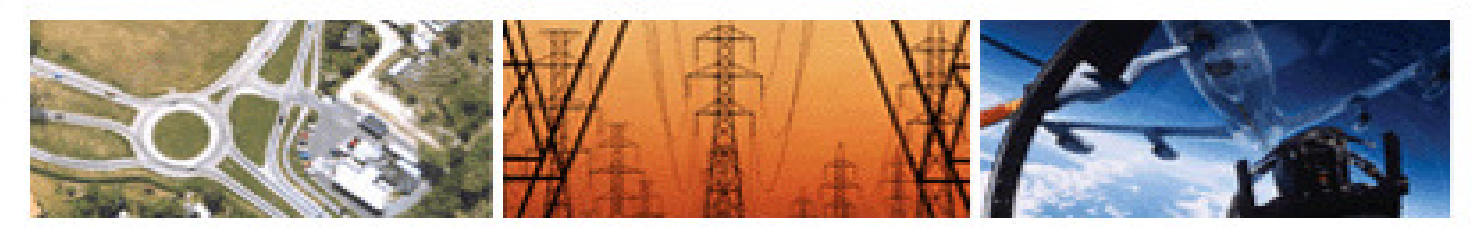

| Operation filter | Current                                                                                    |
|------------------|--------------------------------------------------------------------------------------------|
| Operation        | 9/17/2012 - Flooding 🔹                                                                     |
| Function         | Planning *                                                                                 |
| Substitution     | <ul> <li>EOC Commander</li> <li>Logistics</li> <li>Operations</li> <li>Planning</li> </ul> |
|                  | Login Cancel                                                                               |

Logging in to the Planning function to check the assigned task

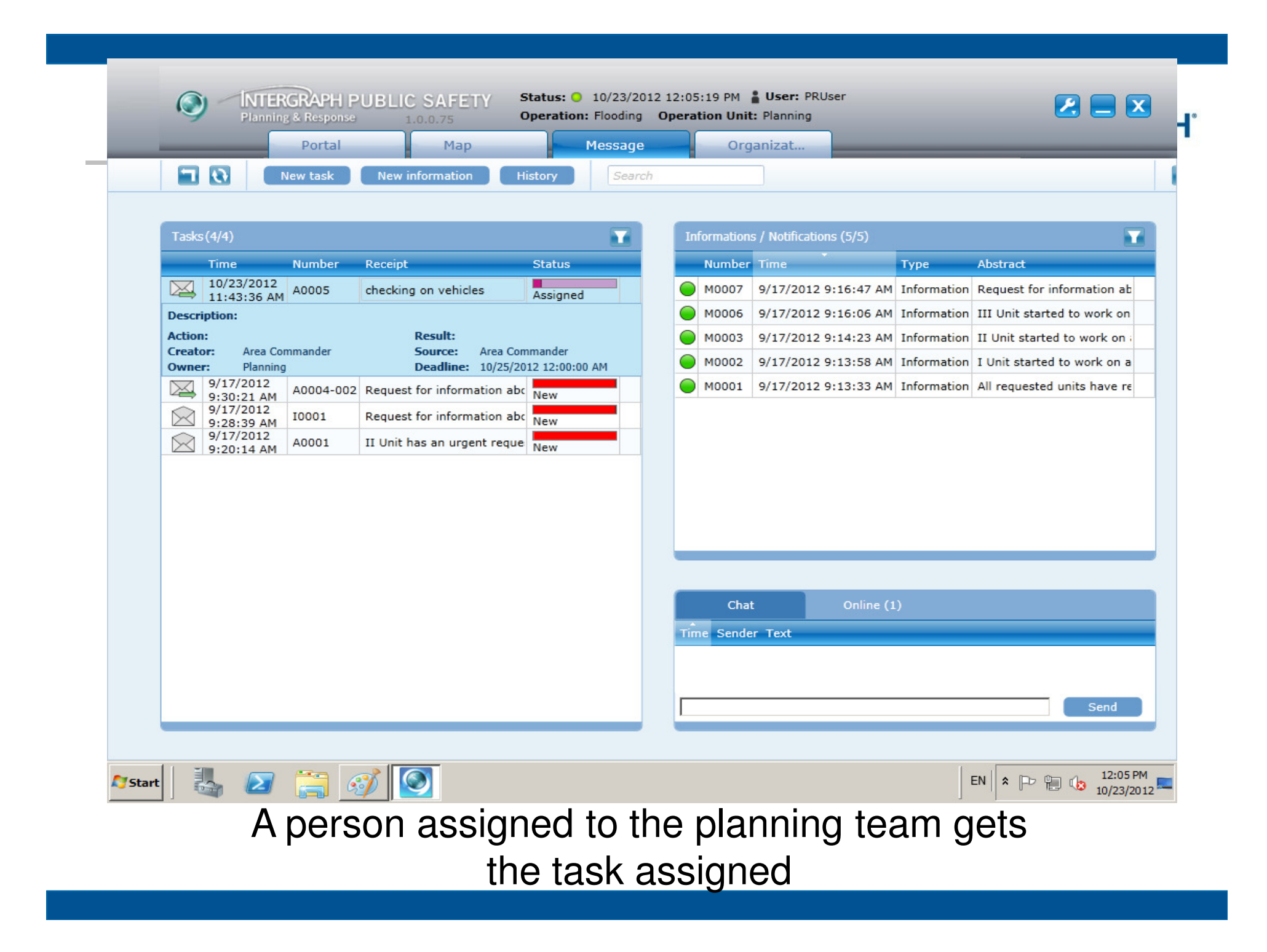

| _                  |                      | Portal  |             | Мар                                          | -                        | Message |     | Org             | anizat         |            | _           |                           |
|--------------------|----------------------|---------|-------------|----------------------------------------------|--------------------------|---------|-----|-----------------|----------------|------------|-------------|---------------------------|
| <b>1 0</b>         | N                    | ew task | New info    | ormation                                     | History                  | Search  |     |                 |                |            |             |                           |
| Tasks (4/4)        |                      |         |             |                                              |                          |         | In  | ormation        | s / Notificati | ons (5/5)  |             |                           |
| Time               |                      | Number  | Receipt     |                                              | Status                   |         |     | Number          | Time           | ÷          | Туре        | Abstract                  |
| 10/2               | 3/2012               | A0005   | checking o  | n vehicles                                   | Assigned                 |         |     | M0007           | 9/17/2012      | 9:16:47 AM | Information | Request for information   |
| Desc Sta           | t task               | Testin  | a           | -032 803 803 803 803 803 803 803 803 803 803 | Assigned                 |         |     | M0006           | 9/17/2012      | 9:16:06 AM | Information | III Unit started to work  |
| Action:            | us r                 | In pro  | gress R     | esult:                                       |                          |         |     | M0003           | 9/17/2012      | 9:14:23 AM | Information | II Unit started to work o |
| Creator:<br>Owner: | Area Con<br>Planning | Post p  | rocess So   | ource: Area C<br>eadline: 10/25/             | ommander<br>2012 12:00:0 | 0 AM    |     | M0002           | 9/17/2012      | 9:13:58 AM | Information | I Unit started to work or |
| 9/17               | /2012                |         | l fo        | r information a                              |                          |         |     | M0001           | 9/17/2012      | 9:13:33 AM | Information | All requested units have  |
| 9:30               | :21 AM<br>/2012      | 10001   | Request fo  | r information a                              | be New                   | _       |     |                 |                |            |             |                           |
| 9:28               | :39 AM<br>/2012      | 40001   | II Unit has | an urgent regi                               | New                      |         |     |                 |                |            |             |                           |
|                    |                      |         |             |                                              |                          |         | L   | _               | _              | _          |             |                           |
|                    |                      |         |             |                                              |                          |         | Tim | Chat<br>e Sende | t<br>er Text   | Online (1  | L)          |                           |
|                    |                      |         |             |                                              |                          |         |     |                 |                |            |             | Send                      |

### The right hand menus on the task

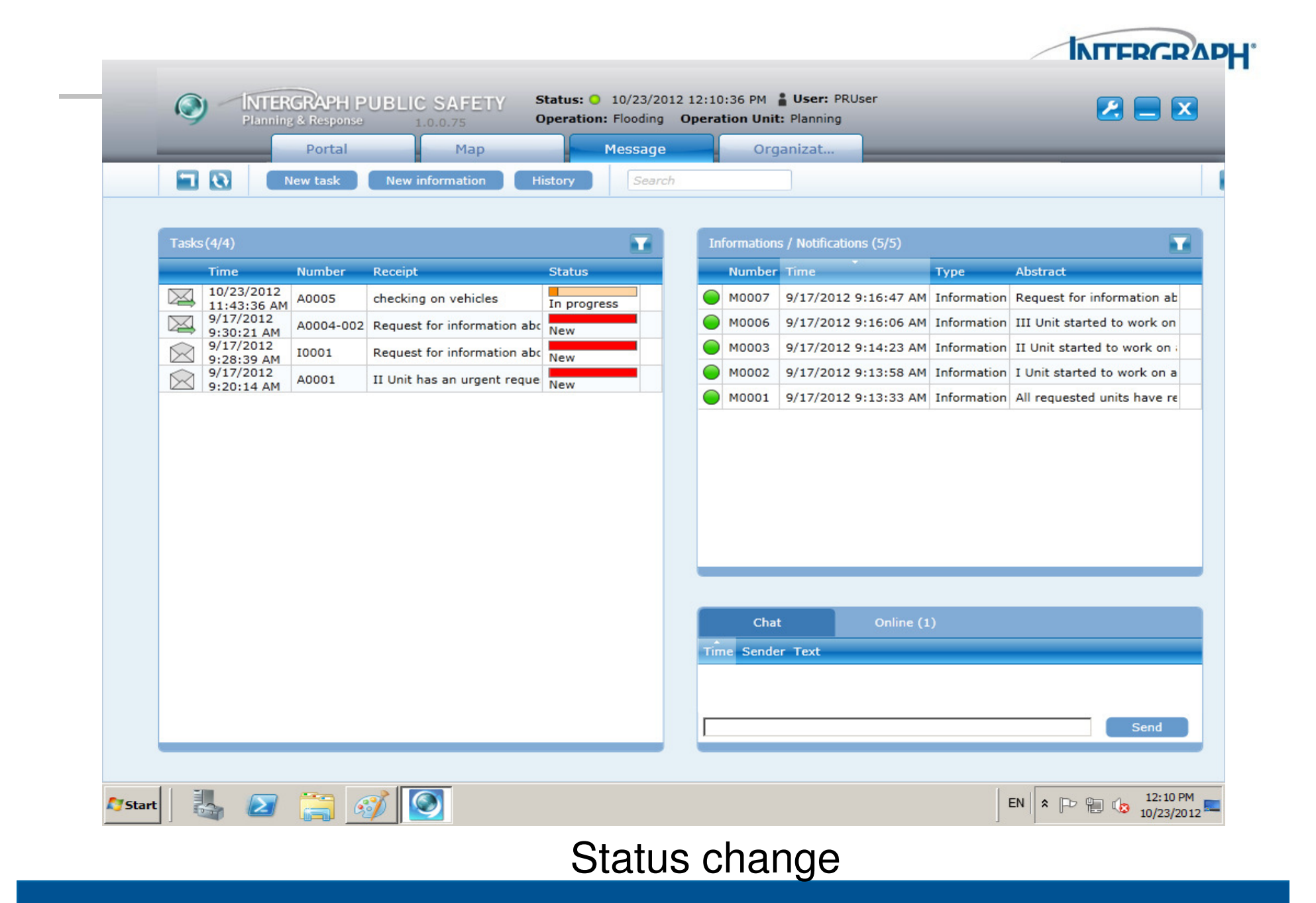

![](_page_38_Picture_0.jpeg)

Edit the task and return it

![](_page_39_Picture_0.jpeg)

The task is received

#### Some challenges

![](_page_40_Picture_1.jpeg)

![](_page_40_Figure_2.jpeg)

# Welcome<sub>to</sub> Geospatial

# Thank you!

adrian.roos@intergraph.co.za